## How search for books on the Library Catalogue

Step 1: Search for IUM library on your browser

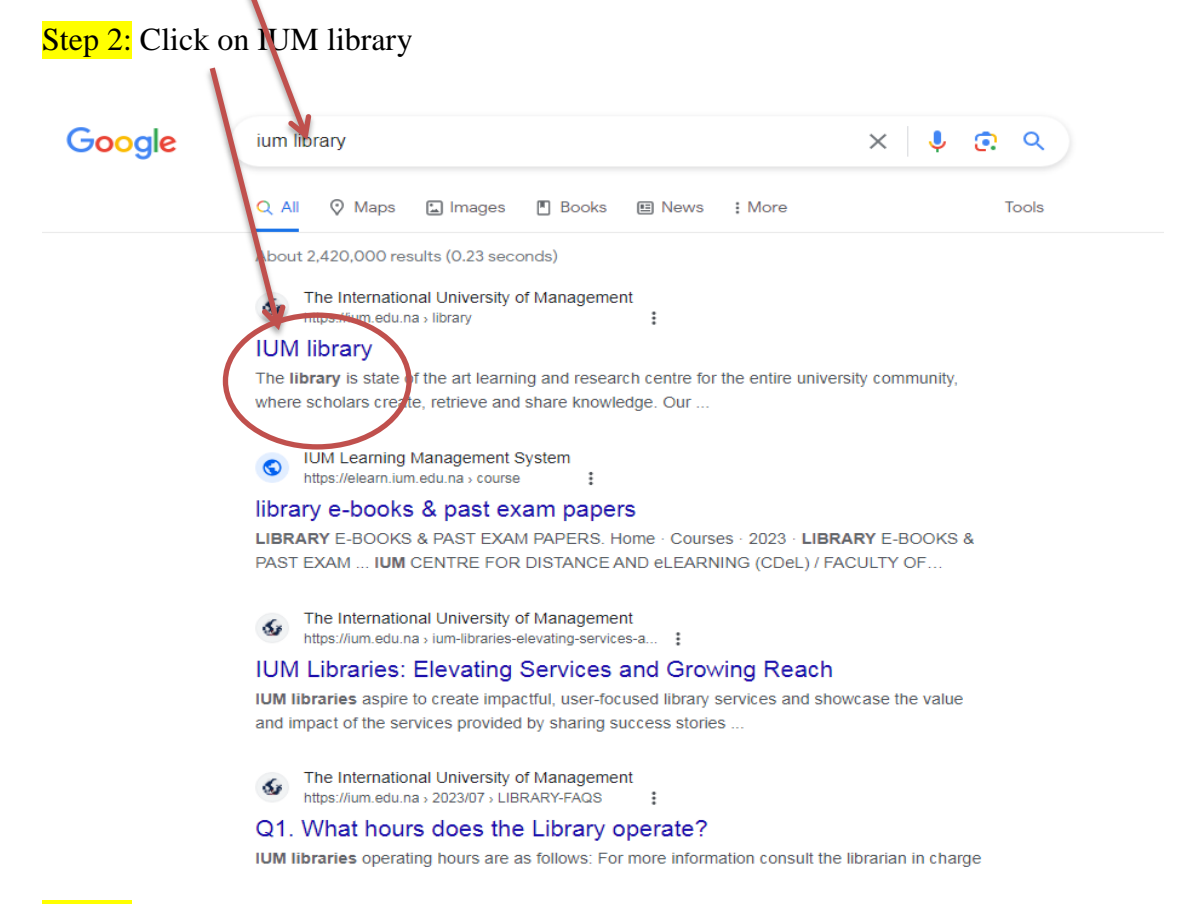

## Step 3: Scroll down and click on library catalogue

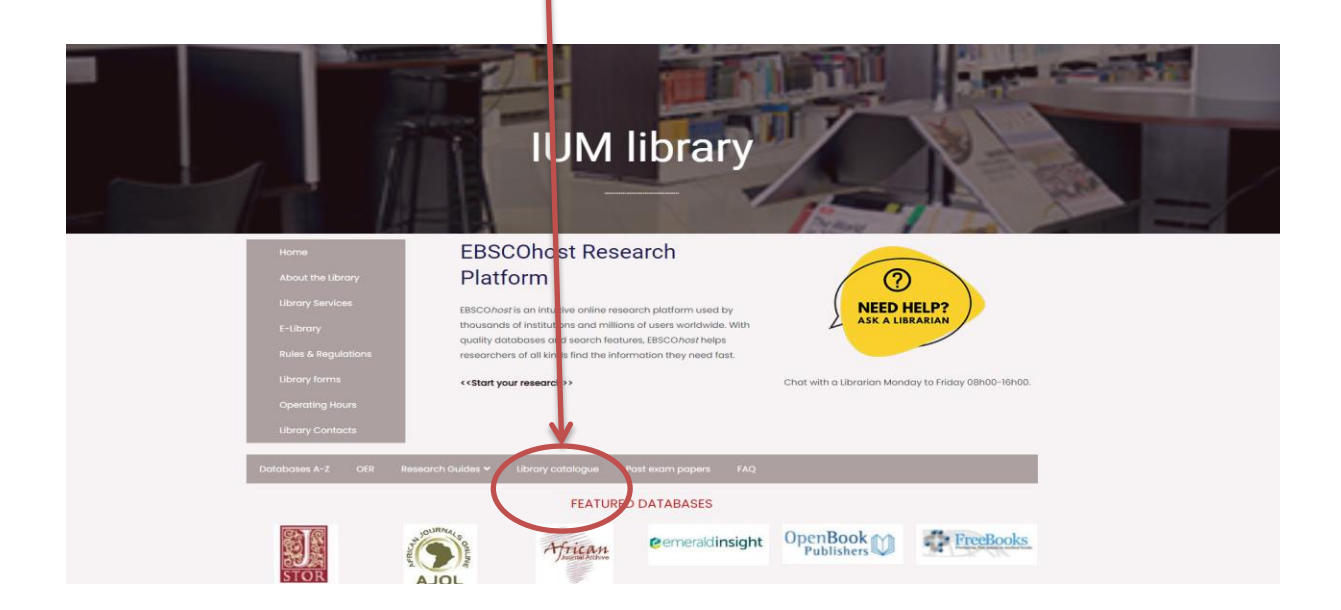

Step 4: Click on Standard Search to search for books. You can search by title, subject, author, and anywhere which is when you have option to anything on the catalogue without specifying in case you don't know the author, Subject or title. Type what you are looking in a search bar and click search.

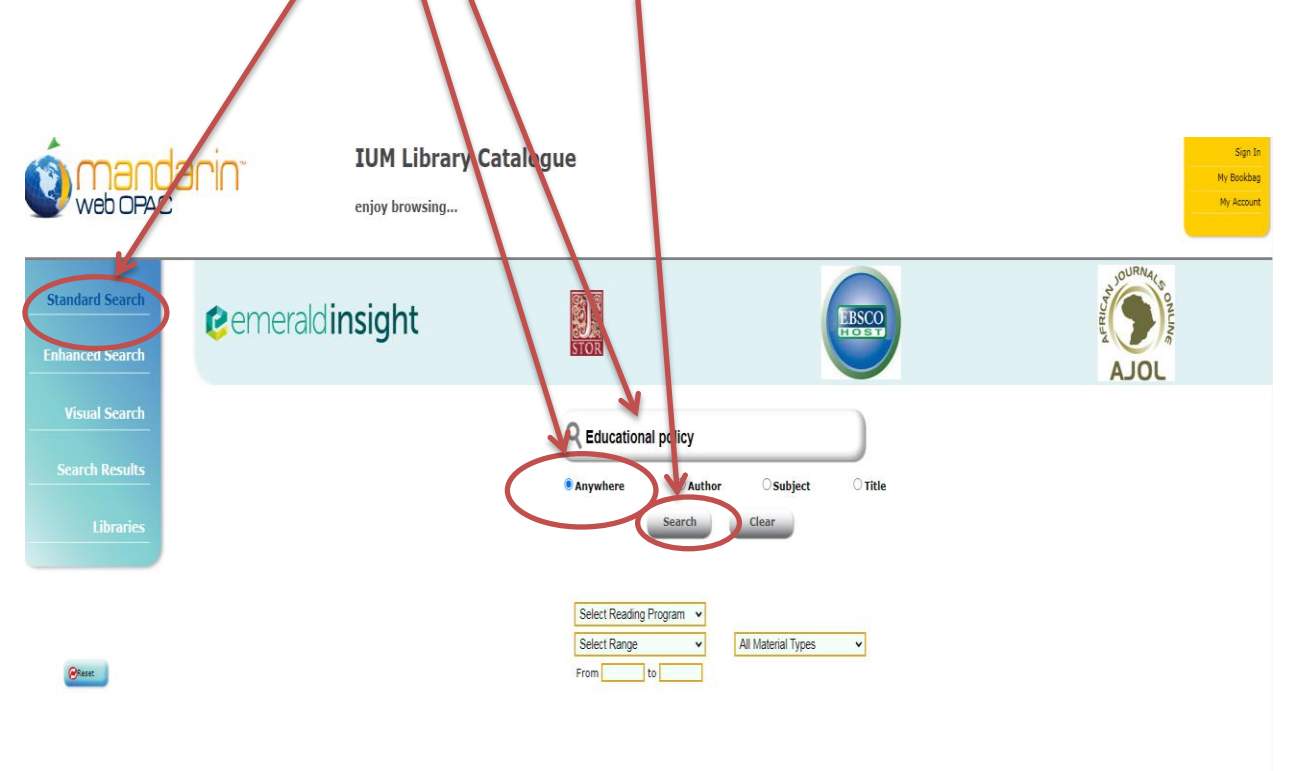

Step 5: Click on **details** to establish the location of the books (which library) and its status.

NB: A green tick means the book is available; a red cross means the book is borrowed.

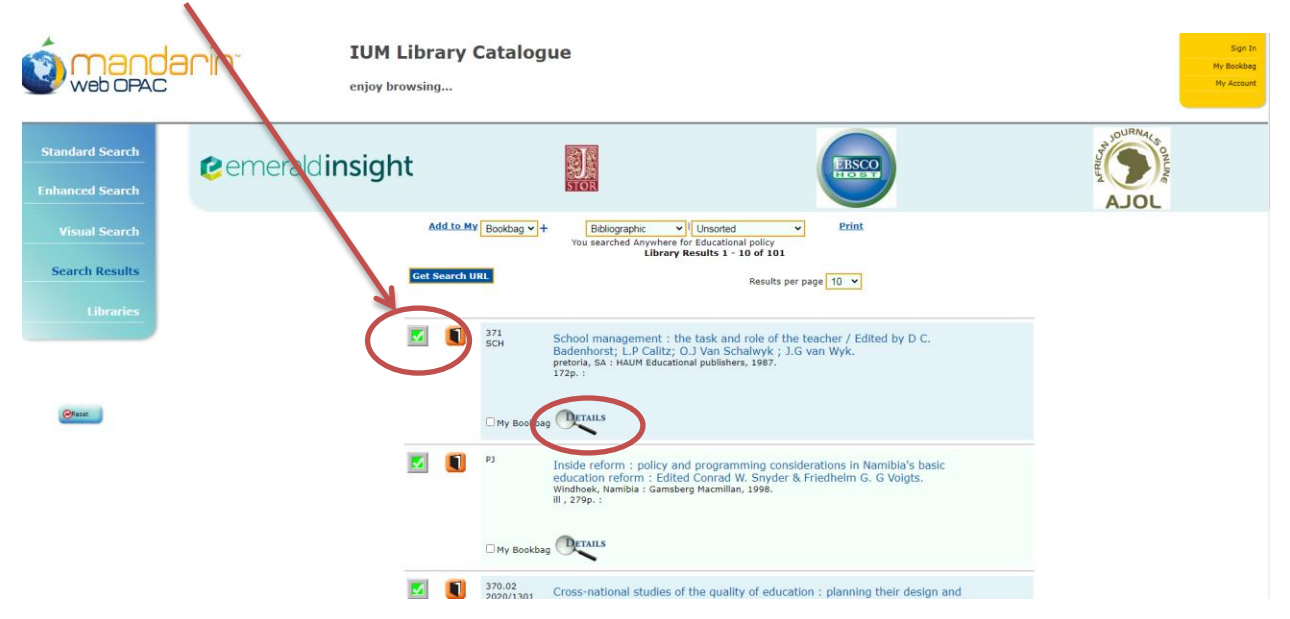

locate the books on the shelves OURNA STOR 2 emerald insight EBSCO Print Bibliographic 🗸 1 Copies/Availability Search Results Locati Call Nun Status Due Date Dorado open-shelf 371 SCH 2015/3246 Available Item Details Call #: Author: Title: 371 SCH School management : the task and role of the teacher / Edited by D C. Badenhorst; L.P Calitz; 0.J Van Schalwyk; J.G van Wyk. pretoria, SA : HAUM Educational publishers, 1987. Publisher: Publisher: pretoria, sa : HAUM Educational publishers, 1967. 15811: 0796619007 : Pages: 172p. : III ; cm. Subjett: School Management and organization -- South Africa. School Management and organization -- South Africa. School S- Policy Making. Education -- Law. Add. Entries: Edited by D.C. Badenhorst; L.P. Calitz; 0.J Van Schalwyk ; J.G van Wyk., Note: Reset Note: Includes bibliography. My Bookbag First Previous Next Last Shelf Browse lack to Record List

ie 🖬 😁 🖬 🖬 🖬

Step 6: After clicking on details search results will appear to your screen. Use the Call number to